# PuTTYgen-Generierung von autorisierten SSH-Schlüsseln und RSA-Authentifizierung auf Cisco Secure IDS - Konfigurationsbeispiel

### Inhalt

Einführung Voraussetzungen Anforderungen Verwendete Komponenten Konventionen Konfigurieren PuTTYgen konfigurieren Überprüfen RSA-Authentifizierung Fehlerbehebung Zugehörige Informationen

### **Einführung**

In diesem Dokument wird erläutert, wie mithilfe des Key-Generators für PuTTY (PuTTYgen) Secure Shell (SSH)-autorisierte Schlüssel und RSA-Authentifizierung für die Verwendung auf dem Cisco Secure Intrusion Detection System (IDS) generiert werden. Das Hauptproblem bei der Erstellung von autorisierten SSH-Schlüsseln besteht darin, dass nur das ältere RSA1-Schlüsselformat zulässig ist. Dies bedeutet, dass Sie Ihrem Schlüsselgenerator mitteilen müssen, dass er einen RSA1-Schlüssel erstellt, und dass Sie den SSH-Client auf die Verwendung des SSH1-Protokolls beschränken müssen.

### **Voraussetzungen**

#### **Anforderungen**

Für dieses Dokument bestehen keine speziellen Anforderungen.

#### Verwendete Komponenten

Die Informationen in diesem Dokument basieren auf den folgenden Software- und Hardwareversionen:

- Zuletzt PuTTY 7. Februar 2004
- Cisco Secure IDS

Die Informationen in diesem Dokument wurden von den Geräten in einer bestimmten Laborumgebung erstellt. Alle in diesem Dokument verwendeten Geräte haben mit einer leeren (Standard-)Konfiguration begonnen. Wenn Ihr Netzwerk in Betrieb ist, stellen Sie sicher, dass Sie die potenziellen Auswirkungen eines Befehls verstehen.

#### **Konventionen**

Weitere Informationen zu Dokumentkonventionen finden Sie in den <u>Cisco Technical Tips</u> <u>Conventions</u> (Technische Tipps zu Konventionen von Cisco).

### Konfigurieren

In diesem Abschnitt erhalten Sie Informationen zum Konfigurieren der in diesem Dokument beschriebenen Funktionen.

**Hinweis:** Verwenden Sie das <u>Command Lookup Tool</u> (nur <u>registrierte</u> Kunden), um weitere Informationen zu den Befehlen zu finden, die dieses Dokument verwendet.

#### PuTTYgen konfigurieren

Führen Sie diese Schritte aus, um PuTTYgen zu konfigurieren.

- 1. Starten Sie PuTTYgen.
- 2. Klicken Sie auf den Schlüsseltyp **SSH1**, und legen Sie die Anzahl der Bits im generierten Schlüssel unten im Dialogfeld in der Gruppe Parameter auf **2048** fest.
- 3. Klicken Sie auf **Generate** (Generieren) und folgen Sie den Anweisungen.Die Schlüsselinformationen werden im oberen Bereich des Dialogfelds angezeigt.
- 4. Deaktivieren Sie das Bearbeitungsfeld Schlüsselkommentar.
- 5. Wählen Sie den gesamten Text im öffentlichen Schlüssel zum Einfügen in die Datei authorized\_keys aus, und drücken Sie **Strg-C**.
- 6. Geben Sie eine Passphrase in die Felder Schlüssel-Passphrase ein, und bestätigen Sie die Passphrase-Bearbeitung.
- 7. Klicken Sie auf Privaten Schlüssel speichern.
- Speichern Sie die private PuTTY-Schlüsseldatei in einem Verzeichnis, das in Ihrem Windows-Login privat ist (in der Unterstruktur Dokumente und Einstellungen/(userid)/Eigene Dokumente in Windows 2000/XP).
- 9. Starten Sie PuTTY.
- 10. Erstellen Sie eine neue PuTTY-Sitzung, wie hier gezeigt: Sitzung: IP-Adresse: IP-Adresse des IDS-SensorsProtokoll: SSHPort: 22Verbindung:Benutzername für automatische Anmeldung: cisco (kann auch die Anmeldung sein, die Sie auf dem Sensor verwenden)Verbindung/SSH:Bevorzugte SSH-Version: Nur 1Verbindung/SSH/Auth:Private Schlüsseldatei für die Authentifizierung: Navigieren Sie zur PPK-Datei, die in Schritt 8 gespeichert ist.Sitzung: (Nach oben)Gespeicherte Sitzungen: (Geben Sie den Sensornamen ein, und klicken Sie auf Speichern.)
- 11. Klicken Sie auf **Öffnen** und verwenden Sie die Kennwortauthentifizierung, um eine Verbindung zur Sensor-CLI herzustellen, da der öffentliche Schlüssel noch nicht auf dem Sensor gespeichert ist.
- 12. Geben Sie den Befehl configure terminal CLI ein, und drücken Sie die Eingabetaste.

- 13. Geben Sie den Befehl **ssh authorized-key mykey** CLI ein, drücken Sie aber derzeit nicht die Eingabetaste. Stellen Sie sicher, dass Sie am Ende ein Leerzeichen eingeben.
- 14. Klicken Sie mit der rechten Maustaste in das PuTTY-Terminalfenster.Das in Schritt 5 kopierte Clipboard-Material wird in die CLI eingegeben.
- 15. Drücken Sie **die Eingabetaste**.
- 16. Geben Sie den Befehl **exit ein**, und drücken Sie die **Eingabetaste**.
- 17. Bestätigen Sie, dass der autorisierte Schlüssel korrekt eingegeben wurde. Geben Sie den Befehl **show ssh authorized-keys mykey ein,** und drücken Sie die **Eingabetaste**.
- 18. Geben Sie den Befehl **exit** ein, um die IDS-CLI zu beenden, und drücken Sie die **Eingabetaste**.

## <u>Überprüfen</u>

#### **RSA-Authentifizierung**

Führen Sie diese Schritte aus.

- 1. Starten Sie PuTTY.
- 2. Suchen Sie die in <u>Schritt 10</u> erstellte gespeicherte Sitzung, und doppelklicken Sie darauf. Ein PuTTY-Terminalfenster wird geöffnet, und dieser Text wird angezeigt:

```
Sent username "cisco"
Trying public key authentication.
Passphrase for key "":
```

3. Geben Sie die in <u>Schritt 6</u> erstellte private Schlüssel-Passphrase ein und drücken Sie **die Eingabetaste**.Sie werden automatisch angemeldet.

#### **Fehlerbehebung**

Für diese Konfiguration sind derzeit keine spezifischen Informationen zur Fehlerbehebung verfügbar.

### Zugehörige Informationen

- Seiten des technischen Supports zur Erkennung von Netzwerksicherheitsrisiken
- Technischer Support und Dokumentation Cisco Systems